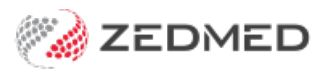

# **Reprints and cancellations**

Last Modified on 30/09/2024 1:32 pm AEST

Once you have created a script, you can interact with it in the Drugs module's **Today's Scripts** section and **Existing Drugs** tab. The ability to reprint, cancel or delete a script will depend on whether it's the same day the script was created and if it's a printed or electronic prescription.

The options for Summary Views are more limited and outlined in the Summary Views guide.

## **Prescription options**

These options are available by right-clicking the script in the Drugs module > Todays Scripts and the Existing Drugs sections.

|                   | Reprint/Resend                                                    | Cancel                      | Delete                              |
|-------------------|-------------------------------------------------------------------|-----------------------------|-------------------------------------|
| Printed Script    | Yes (if same day)                                                 | No                          | Yes                                 |
| Electronic Script | No (cannot resend SMS or<br>email)<br>Can reprint a paper QR code | Yes<br>Also cancels repeats | No<br>Record keeping<br>requirement |

## Printed prescriptions

#### **Reprint a prescription**

You can reprint a prescription if it is the same day the script was created from the Today's Scripts section.

To reprint a script:

- 1. Open the patient in clinical.
- 2. Open the **Drugs** module (you will need to start or resume an encounter).
- 3. Under **Today's Scripts** select the drug then the printer icon or right-click the drug and select(**Re**)print Script.

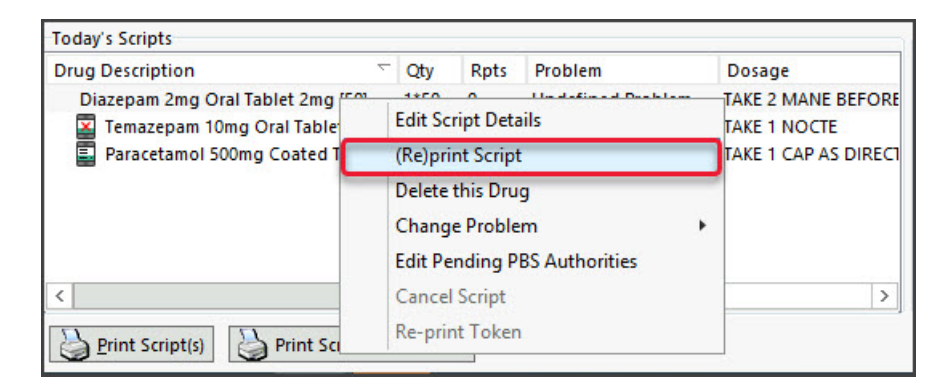

Cancel a printed prescription

You cannot cancel a printed script within Zedmed. However, as explained in the next section, you can cancel an electronic script.

#### Delete a printed prescription

You can delete a prescription and remove it from the patient's record. For example, if the script was added to the incorrect patient, a mistaken entry or not required. You can only do this with a printed prescription, not for an electronic prescription.

When you create a prescription, it will be saved in the **Existing Drug** tab and **Today's Scripts** (until midnight). You can delete a prescription from either of these locations, and it will be removed from both.

To delete a prescription via the Existing Drugs tab:

- 1. In the **Drugs** module, select the **Existing Drugs** tab.
- 2. Expand the drug.
- 3. Right-click the prescription (do not right-click the drug) and select Delete this Prescription.

Selecting the delete option for a drug and not the prescription will delete all prescriptions for that drug.

- 4. Select Yes to confirm.
- 5. Use the dialog to select a reason.
- 6. Select **OK** to confirm.

|                                 | Prescr                         | iptions for Holloway, Knu                                      | t - MIMS da             | atabase              | issue June                       | 2023                                               |                                                      | _ <b>_</b> X        |
|---------------------------------|--------------------------------|----------------------------------------------------------------|-------------------------|----------------------|----------------------------------|----------------------------------------------------|------------------------------------------------------|---------------------|
| Existing Drugs                  | Prescribe New Drug             | Lows Milk, Carmosepune, aspiri                                 | i, Luvox                |                      |                                  |                                                    |                                                      | ~                   |
| Drug Description/Dates          | / Last Rx Date                 | Dosage                                                         | Qty                     | Rpts                 | Rx Nbr                           | Prescribed By                                      | PBS Status                                           |                     |
| Perindopril arginine 10mg - A   | mlodipine 10mg Oral 14/02/2023 | FREE TEXT                                                      | 1*30                    | 5                    | 200236                           | PD                                                 | PBS/RPBS                                             | ^                   |
| Pyrantel 125mg Oral Tablet 12   | 5mg [6] 30/06/2023             | TAKE 2 TAB AS DIRECTED                                         | 1*6                     | 0                    |                                  | PD                                                 | PBS/RPBS                                             |                     |
| Pyrantel 125mg Oral Tablet      | 12 View Script Datails         | TAKE 2 TAB AS DIRECTED                                         | 1*6                     | 0                    |                                  | PD                                                 | PBS/RPBS                                             |                     |
| Sertraline 50mg Coated Tablet   | t 50                           | TAKE 1 DROP                                                    | 1*30                    | 5                    | 200216                           | PD                                                 | PBS/RPBS                                             | ~                   |
| MIMS P.I. MIMS C                |                                | Incorrect patient<br>Medication not requ<br>Change to treatmen | iired<br>t – not taken  |                      |                                  |                                                    |                                                      |                     |
| Pyrantel 125mg Oral Tablet 125m | mg [6] 1*6 0 Undefined Pro     | blem                                                           | <b>√</b> <u>о</u> к     |                      | X <u>C</u> ancel                 |                                                    | Use Coded RFE                                        | s Management Plan   |
| Paracetamol 500mg Coated        | Tablet 1*40 0 Undefined Pro    | oblem TAKE 1 CAP AS DIRECT                                     | dehydrated              | 45; Fing             | er clubbing                      | Yes; Spider <u>naev</u> i Ye                       | es; Bruising Yes; Thinr                              | ned skin Yes;       |
|                                 |                                |                                                                | Rx: Pyrant<br>Rx: Temaz | el 125mg<br>epam 10r | Oral Tablet 12<br>ng Oral Tablet | 5mg [6] - Qty: 1*6 Rpts<br>10mg [25] x 2 - Qty: 2* | : 0 - TAKE 2 TAB AS DIRE<br>25 Rpts: 5 - TAKE 1 NOCT | E - Auth Nbr: 20004 |
| <                               | Ш                              | >                                                              | <                       |                      |                                  | ш                                                  |                                                      | >                   |
| Print Script(s)                 | cript(s) and C <u>l</u> ose    |                                                                |                         |                      |                                  |                                                    | ? Help                                               | ✓ <u>C</u> lose     |

To delete a prescription via Today's Scripts:

- 1. In the Drugs module, right-click the prescription in Today's Scripts.
- 2. Select Delete This Drug.
- 3. Use the dialog to select a reason.
- 4. Select OK to confirm

### **Electronic prescriptions**

#### Reprint a prescription token

You cannot resend an electronic prescription. You can (re)print the QR code for it.

The QR code will not work if the prescription has already been filled. If the patient requires a reprint or repeat that was issued by a pharmacy, the pharmacy that issued the repeat token will be able to reprint a token for them.

On the day you prescribe -print out a token using the Drugs module :

- 1. Open the patient in clinical.
- 2. Open the Drugs module (you will need to start or resume an encounter).
- 3. Select the Existing Drugs tab.
- 4. Expand the drug.
- 5. Right-click the prescription and select **Re-print Paper Token**.
- 6. Select **Reprint Token** in the confirmation dialogue.

| Drug Description | ~                                                                                                   | Qty     | Rpts | Problem         | Dosage                               |
|------------------|----------------------------------------------------------------------------------------------------|---------|------|-----------------|--------------------------------------|
| E Temazep        | Edit Script Details<br>(Re)print Script<br>Delete this Drug<br>Change Problem<br>Edit Pending PBS A | uthorit | ies  | lefined Problem | TAKE 1 NOCTE<br>TAKE 1 CAP AS DIRECT |
| <                | Cancel Script                                                                                       |         |      |                 | >                                    |
| A Drint Carl     | Re-print Token                                                                                      |         |      |                 |                                      |

At a later date - print out a token using the Summary Views :

- 1. Open the patient in clinical.
- 2. Select the Medications tab in Summary Views.
- 3. Expand the drug.
- 4. Right-click the prescription and select **Re-print Paper Token**.
- 5. Select **Reprint Token** in the confirmation dialogue.

| Problems         | Prescribed >= All 💗                            | 😭 Include MHR                                | Sort: Date Added            |
|------------------|------------------------------------------------|----------------------------------------------|-----------------------------|
| Referrals        | Current Medications                            |                                              |                             |
| Results          | Temazepam 10mg Oral                            | Tablet 10mg [25] x 2 - TAI                   | KE 1 NOCTE                  |
| Immunisations    | Paracetamol 500mg                              | Filter History View to th                    | hese Encounter Segments     |
| Allergies        | Paracetamol 500mc                              | Add New                                      |                             |
| Images/FCG       | Amlodipine 10mg                                | Re-print Paper Token<br>Make All Non-Current |                             |
| Documents        | Paracetamol 500mg                              | Make All Current                             |                             |
| bocuments        | Paracetamol 120mc<br>Paracetamol 1,000n        |                                              |                             |
| Attachments      | Paracetamol 1,000n                             | Cancel Script                                |                             |
| Measurements     | Paracetamol 1000m<br>Paracetamol 1000mg - I    | Show arugs<br>Phenylephrine hydrochlo        | ride 12.2mg - Guaifenesin 2 |
| Medications      | Paracetamol 1000mg - I<br>Melovicam 7 5mg Oral | Phenylephrine hydrochlo                      | ride 12.2mg - Guaifenesin 2 |
| coming Documents | Paracetamol 1000mg - I                         | Phenylephrine hydrochlo                      | ride 12.2mg - Guaifenesin 2 |

#### Cancel an electronic prescription

Canceling an electronic prescription transmits a cancellation to the prescription exchange service, which will also

cancel any repeats.

To cancel an electronic prescription:

- 1. Open the patient in clinical.
- 2. Open the Drugs module (you will need to start or resume an encounter).
- 3. Select the Existing Drugs tab.
- 4. Expand the drug.
- 5. Right-click the prescription and select **Cancel Script**.
- 6. Select Cancel Prescription in the confirmation dialogue.

The cancelled electronic prescription will have a red **X** on the script icon.

| Carter Rate yes   Easting Drugs   Prescribe New Drug   Drug Description/Dates Last Rx Date Dosage Cty Rpts Rx Nbr Prescribed By PBS Status   Takes 1 NoCTE 2725 200277 PD Authority -PBS/RP   Prancetamol S00m Colspan Status Colspan Status Authority -PBS/RP   Prancetamol S00m Colspan Status TAKE 1 CAP AS DIRECTED 1140 0 200277 PD Authority -PBS/RP   Prancetamol S00m Colspan Status Colspan="2">Colspan="2">Colspan="2">Colspan="2">Colspan="2">Colspan="2">Colspan="2">Colspan="2">Colspan="2">Colspan="2">Colspan="2">Colspan="2">Colspan="2">Colspan="2">Colspan="2">Colspan="2">Colspan="2">Colspan="2">Colspan="2">Colspan="2">Colspan="2">Colspan="2" Colspan="2" Current Encounter   Prancetamol S00m Colspan Status Colspan="2" Current Encounter   Prancetamol S00m Colspan Status Current Encounter   Current Encounter  Current Encounter                                                                                                    | Patient Alleraier Penicillin V Pa                                                                                                    | tassium Tablets IISD //                                                                                                    | Prescriptions fo                                                                                                    | r Holloway, Knut - M                                                                                                    | MIMS database is                                                                                                    | sue Jun                         | e 2023                                                                       |                                                      |                                                                                | ×                 |
|----------------------------------------------------------------------------------------------------|----------------------------------------------------------------------------------------------------|----------------------------------------------------------------------------------------------------|----------------------------------------------------------------------------------------------------|----------------------------------------------------------------------------------------------------|----------------------------------------------------------------------------------------------------|---------------------------------|------------------------------------------------------------------------------|------------------------------------------------------|--------------------------------------------------------------------------------|-------------------|
| Drug Description/Dates Last Rx Date Dosage Option Prescribed By PBS Status   Regular Use masspam 10mg Oral Tablet 10mg (25) x 2 30/06/2023 TAKE 1 NOCTE 2*25 5 200277 PD Authority - PBS/RP   Paracetamol 500mg Coated Tablet 500mg (26) x 2 30/06/2023 TAKE 1 NOCTE 2*25 5 200277 PD Authority - PBS/RP   Paracetamol 500mg Coated Tablet 500mg (40) 2906/2023 TAKE 1 CAP AS DIRECTED 1*40 0 200276 PD Private   Paracetamol 500mg - Stopport 2000 Week Script Details Paracetamol 500mg - Stopport 200 PBS TAKE 1 CAP AS DIRECTED 1*40 0 200275 PD Private   Paracetamol 500mg - Stopport 200 Perivate Paracetamol 500mg - Stopport 200 PBS/RPBS TAKE 1 CAP AS DIRECTED 1*40 0 200275 PD Private   Cancel Script Take 1 CAP AS DIRECTED 1*40 0 200272 PD PBS/RPBS   Comments/Notes about Paracetamol 500 Cancel Script Take 1 CAP AS DIRECTED 1*40 0 200272 PD PBS/RPBS   Drug Dester thit Cancel Script                                                                                                    | Existing Drugs                                                                                                    | Prescribe New I                                                                                                    | Drug                                                                                                    | vink, Carmosepune, aspin                                                                                                    | n, LUVOX                                                                                                    |                                 |                                                                              |                                                      |                                                                                | ~                 |
| Regular Use Take 1 NOCTE 225 5 200277 PD Authority - PBS/RP   Paracetamol 500m Coated Tablet 500m (20) 30/06/2023 TAKE 1 NOCTE 225 5 200277 PD Authority - PBS/RP   Paracetamol 500m Coated Tablet 500m (20) 29/06/2023 TAKE 1 NOCTE 225 5 200277 PD Authority - PBS/RP   Paracetamol 500m Coated Tablet 500m (20) View Script Details TAKE 1 CAP AS DIRECTED 140 0 200276 PD Private   Paracetamol 500m Coated Tablet 500m (20) View Script Details TAKE 1 CAP AS DIRECTED 140 0 200276 PD Private   Amodipine 10mg - Atorvastatin 10 View Script Details Re-print Paper Token FRE TEXT 1*30 0 200271 PD PFivate   Comments/Notes about Paracetamol 500 - Comments/Notes about Paracetamol 500 - Comments/Notes about Paracetamol 500 - Comments/Notes about Paracetamol 500 - Comments/Notes about Paracetamol 500m (20 20272 PD PFS/RPBS   Today's Scripts Today's Scripts - Comments/Notes about Paracetamol 500 - Comments/Notes about Paracetamol 500m (20 coated Tablet 50mg) - Comments/Notes about Paracetamol 500mg Coated Tab                                                                                                    | Drug Description/Dates                                                                                                    |                                                                                                    | Last Bx Date                                                                                                    | Dosage                                                                                                    | Otv                                                                                                    | Rots                            | Rx Nbr                                                                       | Prescribed By                                        | PBS Status                                                                     |                   |
| Image: Comparison of the problem of the problem of | Regular Use<br>Regular Use<br>Temazepam 10mg Oral Tablet<br>Daracetamol 500mg Coated Ta<br>Paracetamol 500mg Coated Ta<br>Paracetamol 500mg - Ibuprofi<br>Amilodipine 10mg - Atorvasta<br>Comments/Notes about Paracetar | 10mg [25] x 2<br>Fablet 10mg [25] x 2<br>biet 50mg [40]<br>tied Tablet 50mm [40]<br>View Scrip<br>en 150<br>View Scrip<br>Delete the<br>Cancel Sc<br>Show dru | 30/06/2023<br>30/06/2023<br>29/06/2023<br>29/06/2023<br>29/06/2023<br>20/06/2023<br>20/06/20<br>20/06/2023<br>20/06/2023<br>20/06/2020<br>20/06/200<br>20/00/2000<br>20 | TAKE 1 NOCTE<br>TAKE 1 NOCTE<br>TAKE 1 CAP AS DIRECTE<br>TAKE 1 CAP AS DIRECTE<br>TAKE 1 CAP AS DIRECTE<br>TAKE 1 CAP AS DIRECTE<br>FREE TEXT<br>III | 2225<br>225<br>5D 1140<br>0 1140<br>1130<br>5D 1110<br>1130                                                                                                    | 5<br>5<br>0<br>0<br>0<br>0<br>5 | 200277<br>200277<br>200276<br>200276<br>200275<br>200275<br>200271<br>200272 | PD<br>PD<br>PD<br>PD<br>PD<br>PD<br>PD<br>PD         | Authority - PBS<br>Authority - PBS<br>Private<br>Private<br>Private<br>PS/RPBS | rRPBS<br>RPBS     |
| Wind y Suppose City Rpts Problem Dosage   Image Description City Rpts Problem TAKE 1 NOCTE   Image Description City Rpts Formation of the second second sec                                                                                                    | adav's Scripts                                                                                                    |                                                                                                    |                                                                                                    |                                                                                                    |                                                                                                    |                                 |                                                                              |                                                      |                                                                                |                   |
| Temazepam 10mg Oral Tablet 10m 2*25 Undefined Problem TAKE 1 NOCTE   Paracetamol 500mg Coated Tablet 10m 2*25 Undefined Problem TAKE 1 NOCTE   RFE: Use Coded RFEs Management   GENERAL EXAMINATION - Blood Glucose 50; Colour (Anaemia) Yes; Colour (Jaundice) Yes; Colour (Central cyanosis) Yes; Colour (Peripheral cyanosis) Ye % dehydrated 45; Finger clubbing Yes; Spider naevi Yes; Bruising Yes; Thinned skin Yes;   Change Problem Edit Pending PBS Authorities Cancel Script   Cancel Script Re-print Token Rx: Temazepam 10mg Oral Tablet 10mg [25] x 2 - Qty: 2*25 Rpts: 5 - TAKE 1 NOCTE - Autor X: Paracetamol 5000mg Coated Tablet 500mg [40] - Qty: 1*40 Rpts: 0 - TAKE 1 CAP AS DIRECT                                                                                                    | Drug Description                                                                                                    | Coty Rots                                                                                                    | Problem                                                                                                    | Dosage                                                                                                    | Undefined Problem                                                                                                    |                                 |                                                                              |                                                      |                                                                                |                   |
| Edit Script Uetails   (Re)print Script   Delete this Drug   Change Problem   Edit Pending PBS Authorities   Cancel Script   Re-print Token   Re-print Token   Rest Problem   Rest Print Token   Rest Print Token   Cancel Script   Rest Print Token   Rest Print Token   Rest Print Token   Rest Print Token   Rest Print Token   Rest Print Token   Rest Print Token   Rest Print Token   Rest Print Token   Rest Print Token   Rest Print Token   Rest Paracetamol 5000mg Coated Tablet 500mg [40] - Qty: 1'40 Rpts: 0 - TAKE 1 CAP AS D   State Paracetamol 500mg Coated Tablet 500mg [40] - Qty: 1'40 Rpts: 0 - TAKE 1 CAP AS D                                                                                                    | Temazepam 10mg Oral Table                                                                                                    | t 10m 2*25 5                                                                                                    | Undefined Problem                                                                                                    | TAKE 1 NOCTE                                                                                                    | RFE:                                                                                                    |                                 |                                                                              | Use Cod                                              | ed RFEs Manageme                                                               | nt Plai           |
| III   >   <                                                                                                    |                                                                                                    | Edit Script L<br>(Re)print Sc<br>Delete this I<br>Change Pro<br>Edit Pendin<br>Cancel Scrip<br>Re-print To                                                    | ript<br>Drug<br>Iblem<br>g PBS Authorities<br>pt<br>ken                                                                                                    |                                                                                                    | GENERAL EXAMINATION - Blood Glucose 50; Colour (Anaemia) Yes; Colou<br>(Jaundice) Yes; Colour (Central cyanosis) Yes; Colour (Peripheral cyanosis)<br>% dehydrated 45; Finger clubbing Yes; Spider <u>naevi</u> Yes; Bruising Yes; Thinn<br>skin Yes;<br>The Patient <u>ReportRef</u> Letter with results - Standard was produced. |                                 |                                                                              |                                                      |                                                                                | ır<br>Yes;<br>ied |
|                                                                                                    |                                                                                                    |                                                                                                    |                                                                                                    |                                                                                                    | Rx: Temazepam<br>Rx: Paracetamol                                                                                                    | 10mg Ora<br>500mg Co            | Tablet 10mg                                                                  | [25] x 2 - Qty: 2*25 Rpts<br>00mg [40] - Qty: 1*40 R | s: 5 - TAKE 1 NOCTE -<br>pts: 0 - TAKE 1 CAP A                                 | Auth A            |
|                                                                                                    | <                                                                                                    | ш                                                                                                    |                                                                                                    | >                                                                                                    | <                                                                                                    |                                 | Ш                                                                            |                                                      |                                                                                | >                 |

#### Delete an electronic prescription

For government recording-keeping requirements, you cannot delete the record of an electronic prescription.